# 自動反復するジョブのスケジューリング

TNTmips Pro のジョブ処理システムでは、複数の処理 をオフラインで、すなわちバックグラウンドで同時に実 行できます。これにより、処理の負荷がコンピュータの マルチコア全体にわたって分散されます (TNTmips Pro を 使ったジョブ処理については、以下のサイトの一連のテ クニカルガイドをご覧下さい:http://www.microimages. com/documentation/JobProcessing.htm)。指定した時間 や間隔で自動的にジョブを繰り返すスケジュールも設定 することができます。

反復ジョブ処理のスケジューリングは、継続的または 定期的に更新され、ただし名前や場所は変わらない入 力データに対して同一の処理を実行しなければいけな いような場合に便利です。例としては、更新した地理 データを外部ファイル形式にエクスポートして配布した り、TNT の地理空間スクリプトを実行してインターネッ トからダウンロードした更新データを処理したり(テク ニカルガイド「サンプルスクリプト:ダイナミックマッ シュアップの作成 (Sample Script: Building Dynamic Web Geomashups)」)、自分の TNT 地理データのカタログを更 新したりする場合です。

TNTmips Pro のジョブマネージャを使うと、TNT のジョブ処理システ ム全体を一括してスケジュール設定できます。例えば、全てのオフラ インジョブの実行を夜間または週末に制限することができます。個別 の反復ジョブのスケジュールとバッティングしても、システム全体に 対するスケジュール設定が優先されます。システム全体のスケジュー リングは、ジョブマネージャの[設定]タブパネルで設定できます(テ クニカルガイド「システム:ジョブ処理の管理 (System: Managing Job Processing)」)。

## ジョブのスケジューリング

ジオカタログの自動更新スケジュールは、ジオカタログ マネージャを使って直接設定できます(テクニカルガイド 「システム:ジオカタログの自動更新(System: Automatic Update of Geocatalogs)」)。その他のTNTmips処理や SML スクリプトについては、ジョブマネージャを使って 自動反復するジョブを設定できます。スケジューリング を始めるにあたり、まず入出力データを選び、希望する 処理で処理パラメータを設定します。次に[ジョブの保存 (Save Job)] ボタンを押して、ジョブを作成します。ジョ ブはすぐには待ち行列に追加されずに、後で実行するよ うに停止状態にされます。(SML スクリプトで停止する ジョブを作成する手順に関しては、2ページ目を参照して 下さい)。ジョブはジョブマネージャの[待機中(Pending)] タブパネルに、ステータスは「停止(Holding)」で表示さ

| 4 | Job Mana                           | nger (10 | 080)               |                                            |                            |         |          | _ 0    | ĺ |
|---|------------------------------------|----------|--------------------|--------------------------------------------|----------------------------|---------|----------|--------|---|
|   | Pending                            | Done     | Failed Scheduled   | Settings                                   |                            |         |          |        |   |
|   | Select All Tasks not running Queue |          |                    | Hold Delete Run Now Schedule Job           | Tasks running Pause Resume |         |          | Cancel | l |
|   | Status                             | Priori   | ID                 | Name                                       | Process                    | Run Tim | Progress |        | ĺ |
|   | Holding                            | 2        | 20091102_122445_01 | Daily earthquake epicenters for California |                            |         |          |        | j |
|   |                                    |          |                    |                                            |                            |         |          |        |   |
|   |                                    |          |                    |                                            |                            |         |          |        |   |

TNT のほぼ全ての処理または SML スクリプトで自動化されたジョブに対して反復スケジュールを作成するには、まずジョブを保存し、次にジョブマネージャの[待機中]タブパネルの一覧でそのジョブを選択して、[ジョブをスケジュール]ボタンを押します。

れます。待機中のリストでジョブを選択し、[ジョブのス ケジュール (Schedule Job)] ボタンを押すと<スケジュー ル>ウィンドウが開きます。このウィンドウには数値 フィールドがあり、反復するジョブの開始時刻や開始日を 設定できます。ウィンドウのその他の選択肢は [本ジョブ の実行 (Perform this Job)] メニューの「毎日」、「毎週」、「毎 月」といった選択肢によって変わります (下図)。

<mark>ドラフト</mark> 2009年11月6日

## 毎日または毎時 /1 時間より短い時間間隔でのジョ ブの実行

「毎時 (Daily)」を選ぶと、ジョブの反復実行を毎日や 平日または週末、1 日より長い間隔に設定できます。[ 繰

| 💺 Schedule (1080)                                                              |  |  |  |  |  |
|--------------------------------------------------------------------------------|--|--|--|--|--|
| Select the time and day you want this job to start.<br>Start time: 7 : 30 PM Y |  |  |  |  |  |
| Perform this job: Daily                                                        |  |  |  |  |  |
| Days                                                                           |  |  |  |  |  |
| U Weekdays                                                                     |  |  |  |  |  |
| Every Day                                                                      |  |  |  |  |  |
| ☐ Repeat every 1 hour ▼ for a duration of 1 Day ▼                              |  |  |  |  |  |
| Start date (MM/DD/YYYY):                                                       |  |  |  |  |  |
| OK Cancel                                                                      |  |  |  |  |  |
| C Every Day                                                                    |  |  |  |  |  |
| Repeat every 1 hour of Indefinitely                                            |  |  |  |  |  |
| Start date (MM/D 5 minutes 15 minutes                                          |  |  |  |  |  |
| 11 / 4 / 215 minutes 30 minutes                                                |  |  |  |  |  |
| 30 minutes 1 hour<br>1 hour 12 hours                                           |  |  |  |  |  |
| 1 Day                                                                          |  |  |  |  |  |

反復間隔が毎日またはそれより短い場合の <スケジュール>ウィンドウ

#### 毎週または毎月実行するジョブ

「毎週 (Weekly)」を選ぶとジョブを実行する間隔を1 週間またはそれ以上に設定でき、何曜日に実行するかを 指定できます。「毎月 (Monthly)」を選んだ場合は、(日付 で、または第何週の何曜日といったように)毎月特定日に ジョブを実行するように設定できる他、特定月にだけ行 うようにできます。

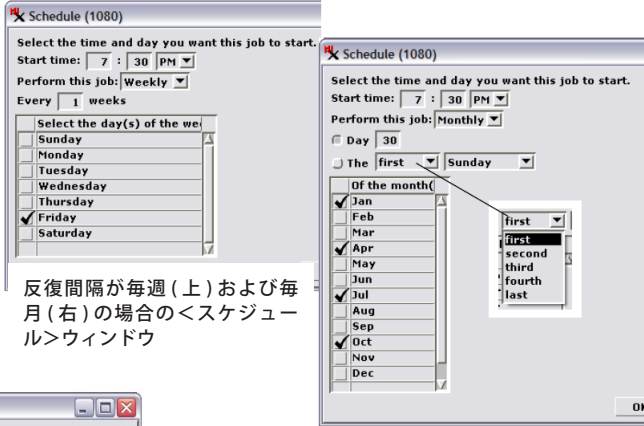

## スケジュール済みジョブのジョブファ イル

一度ジョブのスケジュールを設定して< スケジュール>ウィンドウの [OK] ボタン を押すと、そのジョブ (2ページ目へ) ファイルの拡張子は \*.tntjobschedule に設 定されます。ファイルは TNT ジョブフォル ダ内の PendingJobs サブディレクトリから ScheduleJobs サブディレクトリへ移動しま す。ジョブマネージャはジョブファイルに 記載されたスケジューリングパラメータを 使って、指定した間隔で指定した期間、ジョ ブを反復実行します。

| 🔧 Job Man | ager (10                           | 080)            |                                            |                  | 2                   |  |  |  |  |  |
|-----------|------------------------------------|-----------------|--------------------------------------------|------------------|---------------------|--|--|--|--|--|
| Pending   | ing Done Failed Scheduled Settings |                 |                                            |                  |                     |  |  |  |  |  |
| Enable/   | Disable                            | Job Edit Schedu | le Delete                                  |                  |                     |  |  |  |  |  |
| Status    | Priori                             | ID              | Name                                       | Last Run Time    | Next Run Time       |  |  |  |  |  |
| Enabled   | 2                                  | 20091102_12244  | Daily earthquake epicenters for California | 10:31:02 2009-11 | 11:31:01 2009-11-04 |  |  |  |  |  |
|           |                                    |                 |                                            |                  |                     |  |  |  |  |  |
|           |                                    |                 |                                            |                  |                     |  |  |  |  |  |
|           |                                    |                 |                                            |                  |                     |  |  |  |  |  |
| >>        |                                    |                 |                                            | × ×+             |                     |  |  |  |  |  |

スケジュール済みのジョブは、ジョフマネージャの[スケジュール済み]タブパネルに一覧表示されます。ジョブのスケジュールの編集や、無効・有効の設定およびスケジュール済みのジョ ブの削除を行うボタンがあります。

スケジュール済みのジョブは、ジョブマネージャの [スケジュール済み (Scheduled)] タブパネルに一覧表示されます。 一覧から任意のジョブを選び、表示されるボタンを使って、一時的にそのジョブを無効にしたり再度有効にしたり、ス ケジュールを編集したり、スケジュール済みのジョブを永久に削除することができます。

### 地理空間スクリプトを使ってスケジュールしたジョブ

ジョブ処理でカスタムの TNT 地理空間スクリプト (SML) を実 行するには、一般に1組のスクリプトが必要です。処理 (P) ス クリプトは実際の処理を実行します。入出力 (IO) スクリプトは 入出力データを対話的に選択できるようにするもので、実行す る処理スクリプトを特定するジョブファイルを作成します(テ クニカルガイド「システム:地理空間スクリプトによるカスタ ムジョブ処理 (System: Custom Job Processing with Geospatial Scripts)」参照)。スケジュール済みのスクリプトジョブに対し ては、処理スクリプト自体において全入出力がはっきりと指定 されていなければいけません。IO スクリプトの役割は、単に 正しい処理スクリプトを特定する停止ジョブのファイルを作成 するだけです。1ページ目で説明したジョブマネージャの一連 の手順を用いて、ジョブのスケジュールを設定します。そのよ うなジョブファイルを作成するために使われるサンプルスクリ プトが右に示されています。関連する処理スクリプトとその使 用については、テクニカルガイド「サンプルスクリプト:ダイ ナミックウェブマッシュアップの作成 (Sample Script: Building Dynamic Web Geomashups)」および「ジオメディアの公開: カリフォルニアおよびネバダの地震速報 (Geomedia Publishing: Today's Earthquakes in California and Nevada)」をご覧下さい。

#### quakesmakejob.sml

canvquakes.smlを実行する停止ジョブファイルを作るユーティ リティ・スクリプト。TNT ジョブマネージャを使って、地震の スクリプトを実行するスケジュールを設定できます。

class MIJOB job;

class STRING description\$ =

"Daily earthquake epicenters for California & Nevada"; class STRING scriptpath\$ = \_context.ScriptDir + "/canvquakes.sml"; class FILEPATH scriptpath(scriptpath\$);

job.CreateJob(description\$, scriptpath, 2);

job.Write(1);

パラメータ値=1でジョブのステータスを 「停止」に設定します。

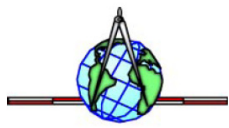